**جهت دریافت آدرس و مشخصات آموزشگاه ها مراحل ذیل را انجام دهید :** ۱ – به آدرس www.portaltvto.com ( پورتال جامع استان ) مراجعه نمائید . ۲ \_ عبارت " آموزشگاه ها و مراکز آموزشی دولتی " را انتخاب فرمائید . ۳ – روی منطقه جغرافیایی مورد نظر در نقشه کلیک کنید .

۴ – گزینه " فهرست سوابق دوره های آموزشی آموزشگاه آزاد " را انتخاب کنید .

۵ \_ در فیلد " شهرستان " نام شهر موردنظر و در فیلد " گروه های آموزشی " نام رشته درخواستی مد نظرتان را انتخاب نموده دگمه " جستجو " را بزنید .

۶ \_ با زدن دگمه مربوط به " جزئیات " می توانید آدرس و مشخصات و همچنین نام حرفه های تک تک آموزشگاه های آزاد فنی و حرفه ای را مشاهده نمائید .